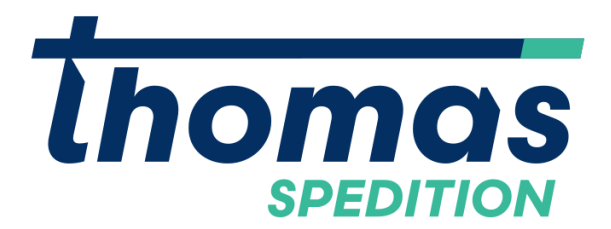

for carriers

with login - data

GET STARTED

## Upload Anleitung / instructions

Bitte stellen Sie sicher, dass nur hochwertig gescannte und zugeschnittene Dokumente hochgeladen werden. Unleserliche oder unscharfe Scans werden nicht akzeptiert. Verwenden Sie nach Möglichkeit eine Scan-App wie Microsoft Lens, um die beste Qualität zu gewährleisten.

Please ensure that only high-quality scanned and cropped documents are uploaded. Illegible or blurry scans will not be accepted. Whenever possible, use a scanning app like Microsoft Lens to ensure the best quality.

Sie können das Online-Portal über unsere Webseite oder dem Direktlink öffnen / You can open the online portal through our website or the direct-link:

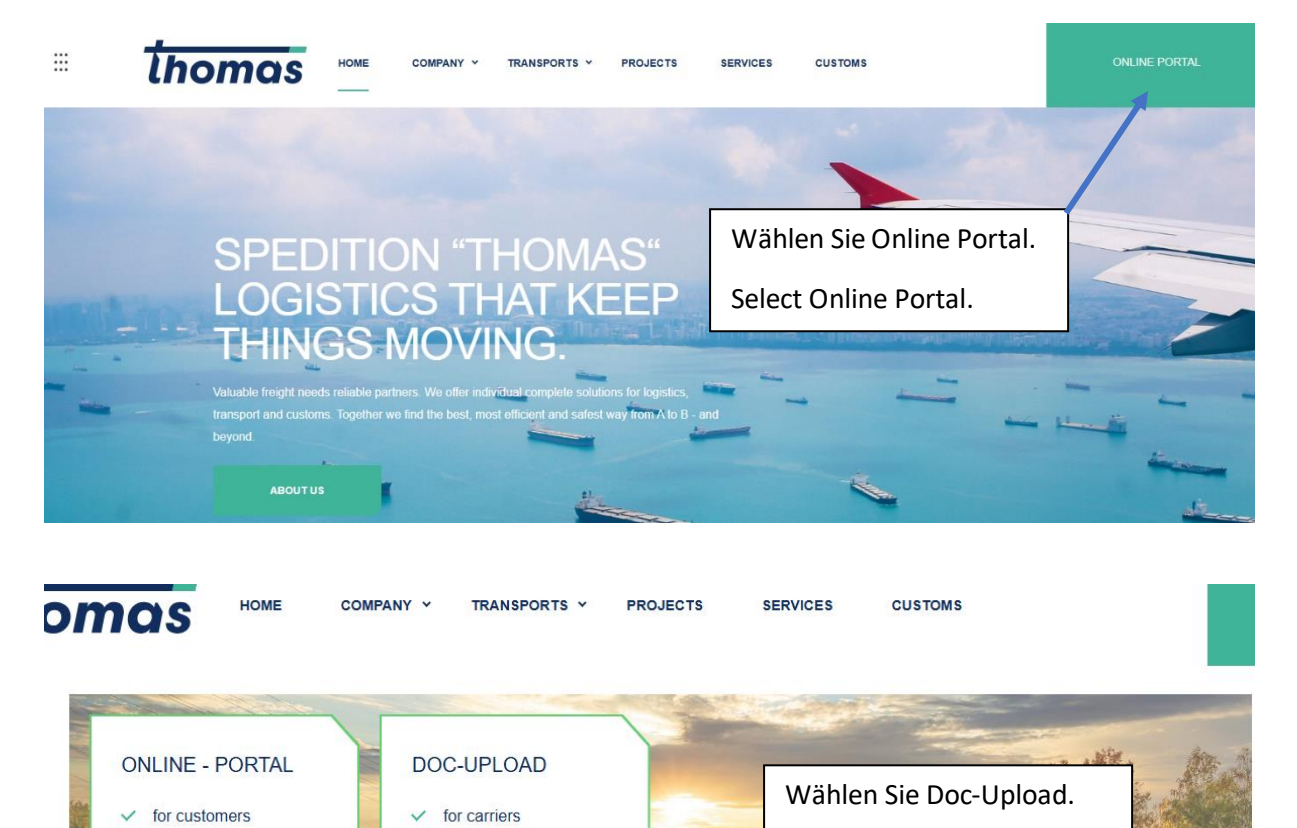

Select Doc-Upload

document upload

with route - data

GET STARTED

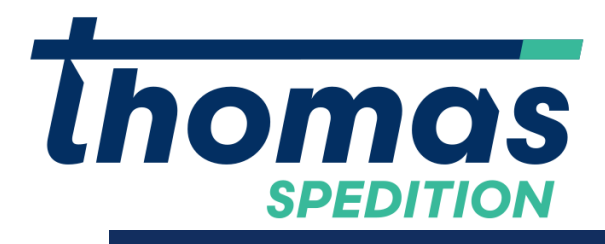

## **Carrier Login**

| Fahrtnummer   Route nr. TH-XXXXXX |  |  |  |  |  |
|-----------------------------------|--|--|--|--|--|
| Kundennummer   Carrier nr.        |  |  |  |  |  |
| LOGIN                             |  |  |  |  |  |

Loggen Sie sich mit der Fahrtnummer und Ihrer Kundennummer, welche Sie am Ladeauftrag finden ein.

Log in with the route number and your carrier number, which you can find on the loading order.

## Bitte den Upload-Button bei Sendungen verwenden!

| Fahrten                       | UPLOAD            | Wäł<br>den | nlen Si<br>Uploa | e die<br>d But | richtige Sendun<br>tton. | g aus und    | klicken Si    | e         |
|-------------------------------|-------------------|------------|------------------|----------------|--------------------------|--------------|---------------|-----------|
| Fahrt-ID: Verkehrmittel:      | Fahrtbezeichnung: | Sele       | ect the          | corre          | ect shipment and         | d click the  | upload bu     | tton.     |
| TH-19                         |                   | 1          |                  |                | 19.02.202                | 5 20.02.2025 | 5             |           |
| Sendungen                     | UPLOAD            | )          | XXXX             |                |                          |              |               |           |
| ✓ Fendungsnummer:<br>✓ TH-328 | Absender: C       | Ort: Anz:  | Verp.:           | kg:            | Empfänger:               | Ort:         | uploaded Doks | Original? |

Wählen Sie den Ablieferbeleg von ihrem Gerät aus.

Select the POD document from your device.

| Attacl                                    | h documents to Shipment TH-324 |         |           |                     |                     | × |
|-------------------------------------------|--------------------------------|---------|-----------|---------------------|---------------------|---|
| F                                         | ile path                       | Subject |           | Size                | PR subtype          |   |
| ) + + t                                   | est.pdf                        |         |           | 50,00 KE            | unapproved POD (S25 | 0 |
|                                           |                                |         |           |                     |                     |   |
|                                           | Wählen Sie den Dokumenttyp aus |         |           |                     |                     |   |
| Select the document type and click on ok. |                                |         |           |                     |                     |   |
|                                           |                                |         |           |                     |                     |   |
|                                           |                                |         |           |                     |                     |   |
|                                           |                                |         | Find file | <u>∖</u> <u>o</u> k | <u>Cancel</u>       |   |
|                                           |                                |         |           |                     |                     |   |